- If you have previously registered with <u>Fidelity.com</u>, NetBenefits<sup>®</sup>, or eWorkplace<sup>®</sup>, you do not need to register again. Use your existing username and password to access your account. If you have not registered, please visit <u>NetBenefits.com/Emory</u>, and use page two on the <u>user</u> <u>quide</u> to help you set up your workplace savings account on NetBenefits.
- 2. Once an account is created, you will be taken to the homepage. In the search bar at the top, please type "financial wellness checkup".

| a. | EMORY<br>UNIVERSITY EALTHCARE         |                  | Search                            | Q |  |  |
|----|---------------------------------------|------------------|-----------------------------------|---|--|--|
|    | Home Accounts & Benefits Plan & Learn |                  |                                   |   |  |  |
|    | EMORY EMORY HEALTHCARE                |                  | financial wellness checkup        | Q |  |  |
|    | Home                                  | Accounts & Benef | financial <b>wellness checkup</b> |   |  |  |

3. Click on "Financial Wellness Checkup"

| $\boxtimes$ | EMORY EMORY Search                                                                          | Q                                                                     | EMORY | Ç. | 8 Log out |
|-------------|---------------------------------------------------------------------------------------------|-----------------------------------------------------------------------|-------|----|-----------|
| Home        | Accounts & Benefits Plan & Learn                                                            |                                                                       |       |    |           |
|             | Did you find what you were looking for? 🖒 🖓                                                 |                                                                       |       |    |           |
|             | Search results for financial wellness checku                                                | P                                                                     |       |    |           |
|             | Showing 1 - 10 of 75 results                                                                |                                                                       |       |    |           |
|             | Learn More About Life Events                                                                |                                                                       |       |    |           |
|             | Get help planning for and reacting to life's e                                              | xpected and unexpected events.                                        |       |    |           |
|             | Financial wellness: Identity protection                                                     |                                                                       |       |    |           |
|             | One billion accounts and records were com<br>target for cybercrime. Learn about ways you    | promised worldwide in 2016don't be a<br>can protect yourself and your |       |    |           |
|             | Financial wellness checkup                                                                  |                                                                       |       |    |           |
|             | Take the <b>checkup</b> and get your scores. See<br>help improve your financial well-being. | what you're doing well and next steps to                              |       |    |           |
|             | Account Balance, Investments, and Act                                                       | ivity                                                                 |       |    |           |
|             | View a summary of your balance, contributi-<br>account.                                     | ons, investments, and activity for your                               |       |    |           |
|             | Financial Wellness Hub                                                                      |                                                                       |       |    |           |

4. Once you have been directed to the Financial Wellness Checkup homepage, click "Get Started" to begin your Financial Wellness Check Up.

## Fidelity Wellness Checkup Steps

| ₩ EM | ORY EMORY       | Search            | Q                                                                                                    |
|------|-----------------|-------------------|----------------------------------------------------------------------------------------------------|
| Home | Accounts & Bene | fits Plan & Learn |                                                                                                    |
|      |                 |                   | Financial wellness checkup                                                                                                    |
|      |                 |                   |                                                                                                    |
|      |                 |                   | Tell us about yourself, and in just a few minutes we'll<br>suggest next steps to help improve your financial health.                                                                                                    |
|      |                 |                   | Get started                                                                                                    |
|      |                 |                   | Your employer wants to support your financial health, so sometimes<br>they'll check if tools like this are being used. No personal info is shared.                                                                                                    |
|      |                 |                   | Please note that if you are enrolled in Personalized Planning & Advice<br>(PPAW), the information you provide and results generated via the<br>Financial Wellness Checkup experience will not be shared with PPAW.<br>PPAW is a separate and distinct service. |

a. Pravis a sequence was sequenced.
b. If you are not completing the Financial Wellness Check Up for the first time, click "Take the checkup" to begin your Financial Wellness Check Up.

| Financial wellness checkup                                                                                                    |             |       |             |  |  |  |  |
|----------------------------------------------------------------------------------------------------|-------------|-------|-------------|--|--|--|--|
| +<br>×=                                                                                                    | KG          | Q     | <b>[@</b> ] |  |  |  |  |
| Tell us about yourself, and in just a few minutes we'll suggest next steps to help improve your financial health.                               |             |       |             |  |  |  |  |
|                                                                                                    | Take the ch | eckup | See results |  |  |  |  |
| Your employer wants to support your financial health, so sometimes they'll check if tools like this are being used. No personal info is shared. |             |       |             |  |  |  |  |
| Please note that if you are enrolled in Personalized Planning & Advice (PPAW), the information you provide and results generated via the        |             |       |             |  |  |  |  |
| Financial Wellness Checkup experience will not be shared with PPAW.<br>PPAW is a separate and distinct service.                                 |             |       |             |  |  |  |  |

c. Once you have completed the Financial Wellness Check Up, a results page will populate

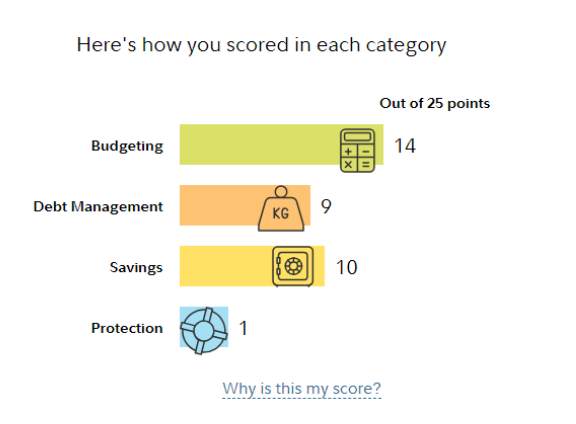

## Your financial wellness results

Here's what you are doing well

## Great job!

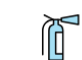

You're saving for an emergency. Find out how much you need.